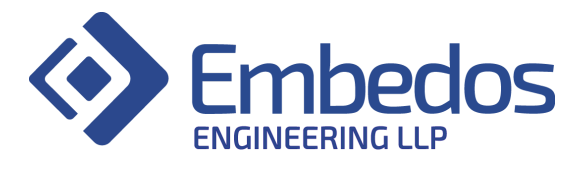

# **Datalogger User Manual**

# Embedos Datalogger User Manual

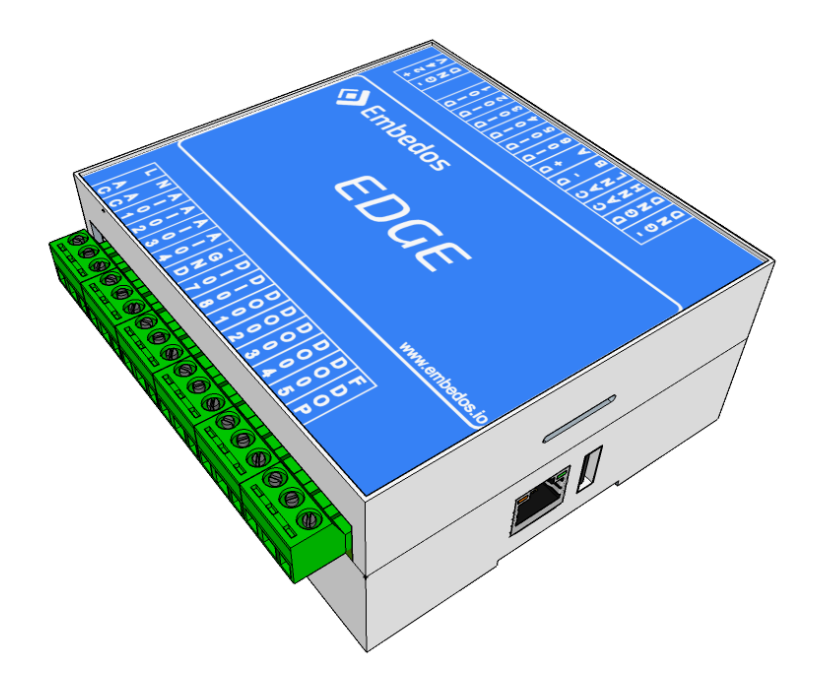

December 2020 Version 1.0.0

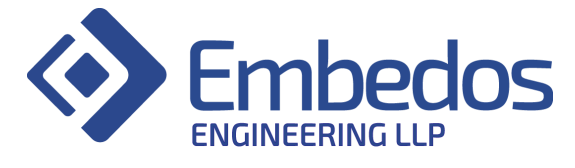

## **Document Revisions**

| Date       | Version Number | Document Changes |
|------------|----------------|------------------|
| 08-12-2020 | 1.0.0          | Initial draft    |
|            |                |                  |
|            |                |                  |
|            |                |                  |

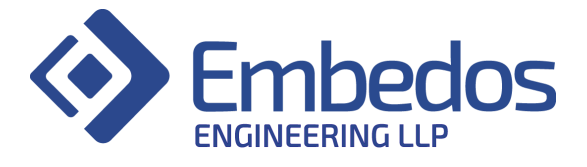

## **Table of Contents**

| 1 | Introduction         | 4  |
|---|----------------------|----|
| 2 | Connection Diagram   | 5  |
| 3 | Real Time Data       | 7  |
| 4 | Reports              | 8  |
| 5 | Channel Settings     | 11 |
| 6 | Application Settings | 12 |

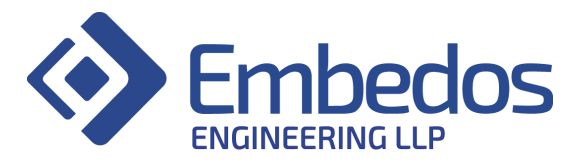

#### 1. Introduction

- The HUL project includes 1 Embedos Master device and 2 Embedos Slave devices
- The master and slaves communicate with each other using RS485 Modbus protocol
- The Embedos master device and one slave has 4 analog inputs enabled and one slave has 1 analog input enabled.
- The data connected to the Embedos analog interfaces can then be seen on the Embedos Local Dashboard.
- Widgets are in the form of gauges and real time charts displayed on Real Time page.
- Analog channels can be calibrated using Channel Settings page.

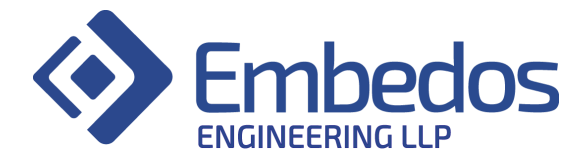

2. Connection Diagram

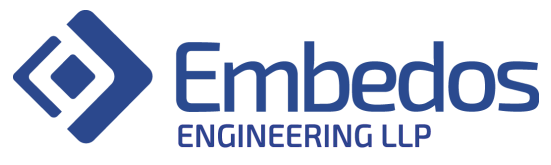

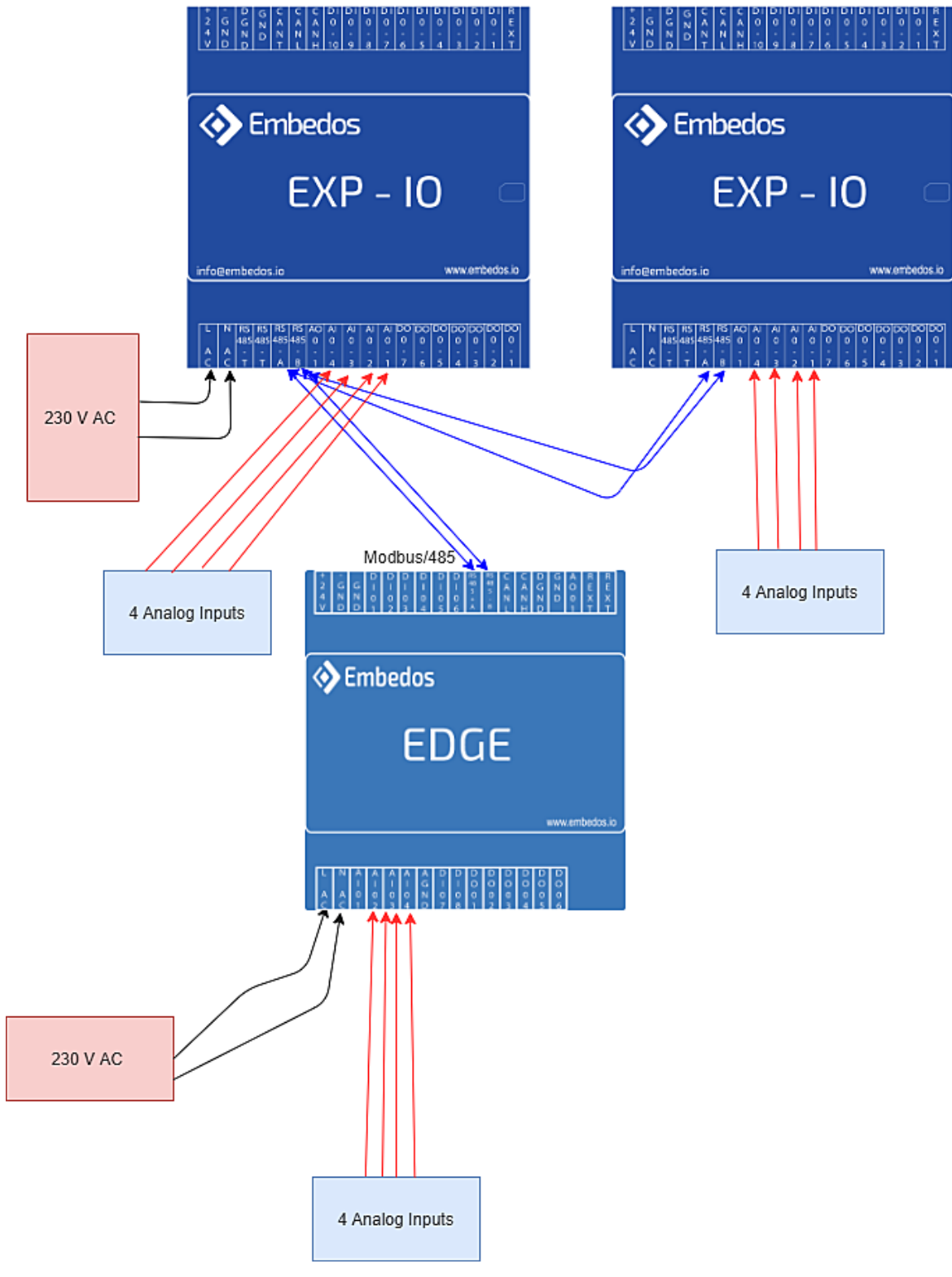

#### 3. Real Time Data

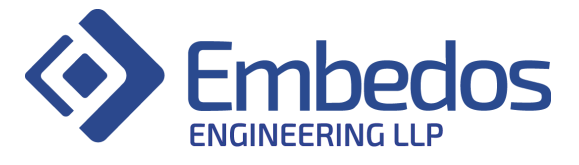

- 4 analog inputs connected to master device are represented by the first 4 gauges. – Channel 1,2,3,4.
- 4 analog inputs connected to expansion device 1 are represented by the next 4 gauges – Channel 5,6,7,8
- 1 analog input connected to expansion device 2 are represented by the next gauge - Channel 9
- Channel 10 and 11 can be connected to any two other slaves like VFD.(There slave id has to be entered in configuration file)

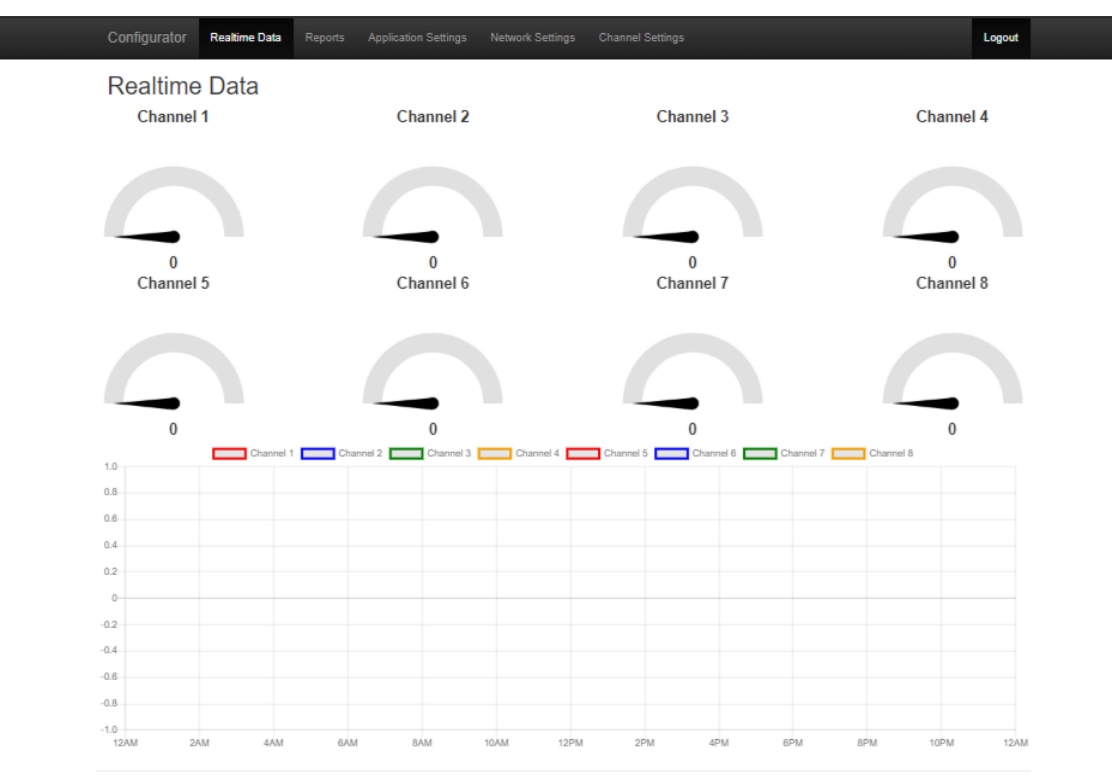

© Embedos Engineering 2019

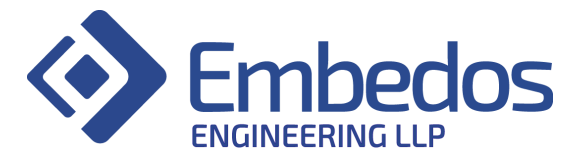

#### 4. Reports

- Select the time duration or set a custom range for reports using the convenient drop down selector.
- The table that will be populated accordingly and can be navigated through the page buttons below.
- Download the data shown on the table using the convenient buttons in Excel, CSV or PDF formats directly. Or print data directly using the print button.
- The copy button copies the data to the clipboard for pasting as text.

| Reports   Distorical   October 23, 2019 - October 23, 2019      Show 10 ventries   Search:      Copy Excel CSV PDF Print   time analog_ch1 analog_ch2 analog_ch3 analog_ch4 Input_1 analog_ch5 analog_ch6 analog_ch7 analog_ch8 No data available in table    Showing 0 to 0 of 0 entries                                                                                                    | Reports   Historical   October 23, 2019 - October 23, 2019   Show 10 rentries   Search:   Copy Excel CSV PDF Print   time analog_ch1 analog_ch2 analog_ch3 analog_ch4 lnput_1 analog_ch5 analog_ch6 analog_ch7 analog_ch8   No data available in table                                                                                                    | Configurator                        | Realtime Data                              | Reports Application Set | tings Network Set | tings Cha | annel Settings |            |            | Logo       |
|----------------------------------------------------------------------------------------------------|----------------------------------------------------------------------------------------------------|-------------------------------------|--------------------------------------------|-------------------------|-------------------|-----------|----------------|------------|------------|------------|
| Historical<br>October 23, 2019 - October 23, 2019 Search<br>Show 10 entries<br>Search:<br>Copy Excel CSV PDF Print<br>time analog_ch1 analog_ch2 analog_ch3 analog_ch4 Input_1 analog_ch5 analog_ch6 analog_ch7 analog_ch8<br>No data available in table<br>Showing 0 to 0 of 0 entries                                                                                                    | Historical<br>October 23, 2019 - October 23, 2019 Search<br>Show 10 entries<br>Search:<br>Copy Excel CSV PDF Print<br>time analog_ch1 analog_ch2 analog_ch3 analog_ch4 Input_1 analog_ch5 analog_ch6 analog_ch7 analog_ch8<br>No data available in table<br>Showing 0 to 0 of 0 entries<br>Previous Next                                                                                                    | Reports                             |                                            |                         |                   |           |                |            |            |            |
| October 23, 2019 - October 23, 2019       Search         Show 10 ▼ entries       ▼ entries         Search:                                                                                                    | October 23, 2019 - October 23, 2019       Search         Show 10 v entries       entries         Search:       Copy Excel CSV PDF Print         time analog_ch1 analog_ch2 analog_ch3 analog_ch4 lnput_1 analog_ch5 analog_ch6 analog_ch7 analog_ch8         No data available in table         Showing 0 to 0 of 0 entries         Previous Next                                                                                                    | Historica                           | I                                          |                         |                   |           |                |            |            |            |
| Search:<br>Topy Excel CSV PDF Print<br>time analog_ch1 analog_ch2 analog_ch3 analog_ch4 Input_1 analog_ch5 analog_ch6 analog_ch7 analog_ch8<br>No data available in table<br>Showing 0 to 0 of 0 entries                                                                                                    | Search:<br>Topy Excel CSV PDF Print<br>time analog_ch1 analog_ch2 analog_ch3 analog_ch4 Input_1 analog_ch5 analog_ch6 analog_ch7 analog_ch8<br>No data available in table<br>Showing 0 to 0 of 0 entries<br>Previous Next                                                                                                    | October 23, 201                     | October 23, 2019 - October 23, 2019 Search |                         |                   |           |                |            |            |            |
| Copy         Excel         CSV         PDF         Print           time         analog_ch1         analog_ch2         analog_ch3         analog_ch4         Input_1         analog_ch5         analog_ch6         analog_ch7         analog_ch8           No data available in table         second         second | Copy         Excel         CSV         PDF         Print           time         analog_ch1         analog_ch2         analog_ch3         analog_ch4         Input_1         analog_ch5         analog_ch6         analog_ch7         analog_ch8           No data available in table         savailable in table         savail | Search:                             |                                            |                         |                   |           |                |            |            |            |
| time     analog_ch1     analog_ch2     analog_ch3     analog_ch4     Input_1     analog_ch5     analog_ch6     analog_ch7     analog_ch8       No data available in table     Showing 0 to 0 of 0 entries     State     State     State     State                                                                                                    | time     analog_ch1     analog_ch2     analog_ch3     analog_ch4     Input_1     analog_ch5     analog_ch6     analog_ch7     analog_ch8       No data available in table                     analog_ch8     analog_ch0     analog_ch0     analog_ch1     analog_ch1     analog_ch2     analog_ch1     analog_ch2     analog_ch2     analog_                                                                                                    | Copy Excel                          | CSV PDF P                                  | Print                   |                   |           |                |            |            |            |
| No data available in table Showing 0 to 0 of 0 entries                                                                                                    | No data available in table Showing 0 to 0 of 0 entries Previous Next                                                                                                    | time analog_                        | ch1 analog_c                               | ch2 analog_ch3          | analog_ch4        | Input_1   | analog_ch5     | analog_ch6 | analog_ch7 | analog_ch8 |
| Showing 0 to 0 of 0 entries                                                                                                    | Showing 0 to 0 of 0 entries           Previous         Next                                                                                                    | No data available                   | in table                                   |                         |                   |           |                |            |            |            |
| Previous Next                                                                                                    |                                                                                                    | Showing 0 to 0 of 0<br>Previous Nex | 0 entries<br>tt                            |                         |                   |           |                |            |            |            |

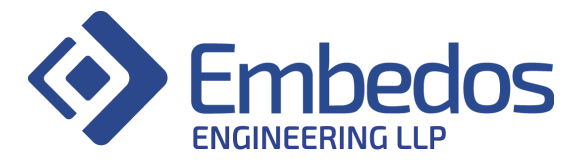

#### 5. Channel Settings

- Sensor Minimum : Enter the value of the sensor corresponding to 4mA . eg : 0mBAR
- Sensor Minimum : Enter the value of the sensor corresponding to 20mA eg:100mBAR
- To add calibration for an input press on ADD button
- To edit calibration for an input press on EDIT button

#### Channel Configuration

| Show 10 V entries Search:       |            |            |              |           |  |  |  |  |
|---------------------------------|------------|------------|--------------|-----------|--|--|--|--|
| ohannel_number 11               | cencor_max | sensor_min | soale_factor | offset 11 |  |  |  |  |
| 1                               | 1000       | 0          | ٥            | 1000      |  |  |  |  |
| 2                               | 10000000   | 0          | 352          | -1533984  |  |  |  |  |
| 3                               | 1000       | 0          | ٥            | 1000      |  |  |  |  |
| 6                               | 1000       | 0          | ٥            | 1000      |  |  |  |  |
| 7                               | 1000       | 0          | 0            | 1000      |  |  |  |  |
| Showing 1 to 5 of 5 entries Pro |            |            |              |           |  |  |  |  |

© Embedos Engineering 2019

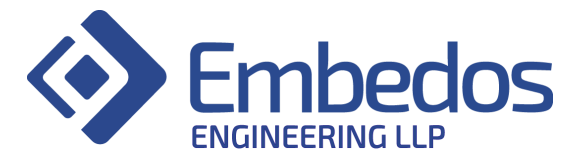

#### 6. Application Settings

#### • General Settings

- 1. Interface Type:
  - a. RTU: Modbus RS485 Protocol
  - b. TCP: Modbus TCP Protocol
- 2. SMS Mode:
  - a. Sim: SMS sent through a sim card.
  - b. Gateway: SMS sent through internet connection.
- 3. Slave IP:
  - a. Enter your Modbus TCP IP address. (In case of Interface Type as RTU, Slave IP option will be greyed out)
- 4. Baud:
  - a. Enter Baud Rate of Device (In case of Interface Type as TCP, Baud Option will be greyed out)
- 5. Slave Port:
  - a. Enter your Modbus TCP port. (In case of Interface Type as RTU, Slave port Option will be greyed out)
- 6. Poll Interval:
  - a. Set the data logging rate. (seconds)
- 7. Slave ID:
  - a. Set the Modbus RTU slave ID. (In case of Interface Type as TCP, Slave ID will be greyed out)

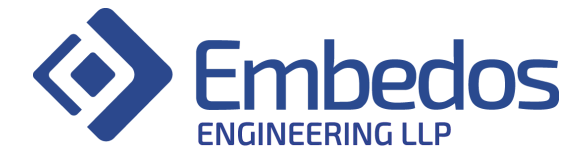

info@embedos.io